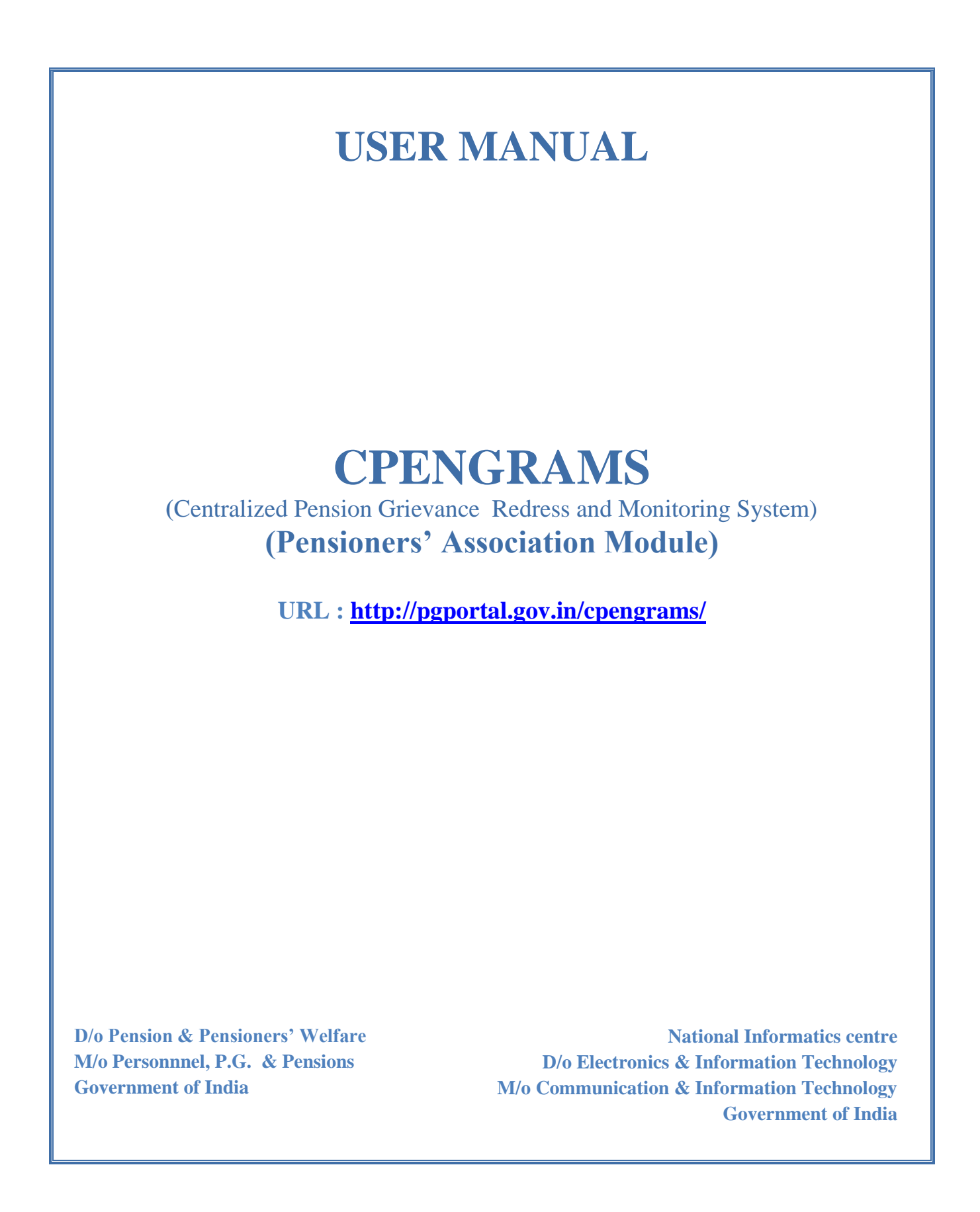

| S.No. | Topics                         | Page No. |
|-------|--------------------------------|----------|
| 1.    | Introduction                   | 1        |
| 2.    | Features                       | 1        |
| 3.    | General Operating Instructions |          |
|       | How to Reach CPENGRAMS         | 2        |
|       | Login Page                     | 3        |
|       | Home Page                      | 4        |
|       | Lodge New Grievance            | 7        |
|       | Attach Document                | 9        |
|       | Reminder/Clarification         | 11       |
|       | Reports                        | 12       |
|       | User Profile                   | 14       |
|       | Help                           | 15       |
|       | Logout                         | 15       |
| 4.    | Annexure                       |          |
|       | Glossary                       | 15       |

# **CPENGRAMS (Pensioners' Association Module)**

CPENGRAMS is an online web-enabled system developed by NIC in association with the Department of Pension & Pensioners' Welfare with an objective of speedy redress and effective monitoring of pension related grievances.

### **CPENGRAMS** has following Features:

- Online registration of grievances.
- Attachment of documents while lodging the grievance.
- Send the Reminder/Clarification for the registered grievance.
- Consolidated view of all the grievances lodged by the Pensioner's Association.
- Query / Report on grievances lodged by the associations.
- E-mail / SMS alert to the Pensioner(s) as soon as he/she lodges a complaint.

### How to Reach CPENGRAMS Login Page

#### **Option-I**

To reach CPENGRAMS Login Page access the below given URL (http://pgportal.gov.in/cpengrams)

#### **Option-II**

- Go To Pensioners Portal (<u>http://pensionersportal.gov.in</u>)
- Click on CPENGRAMS

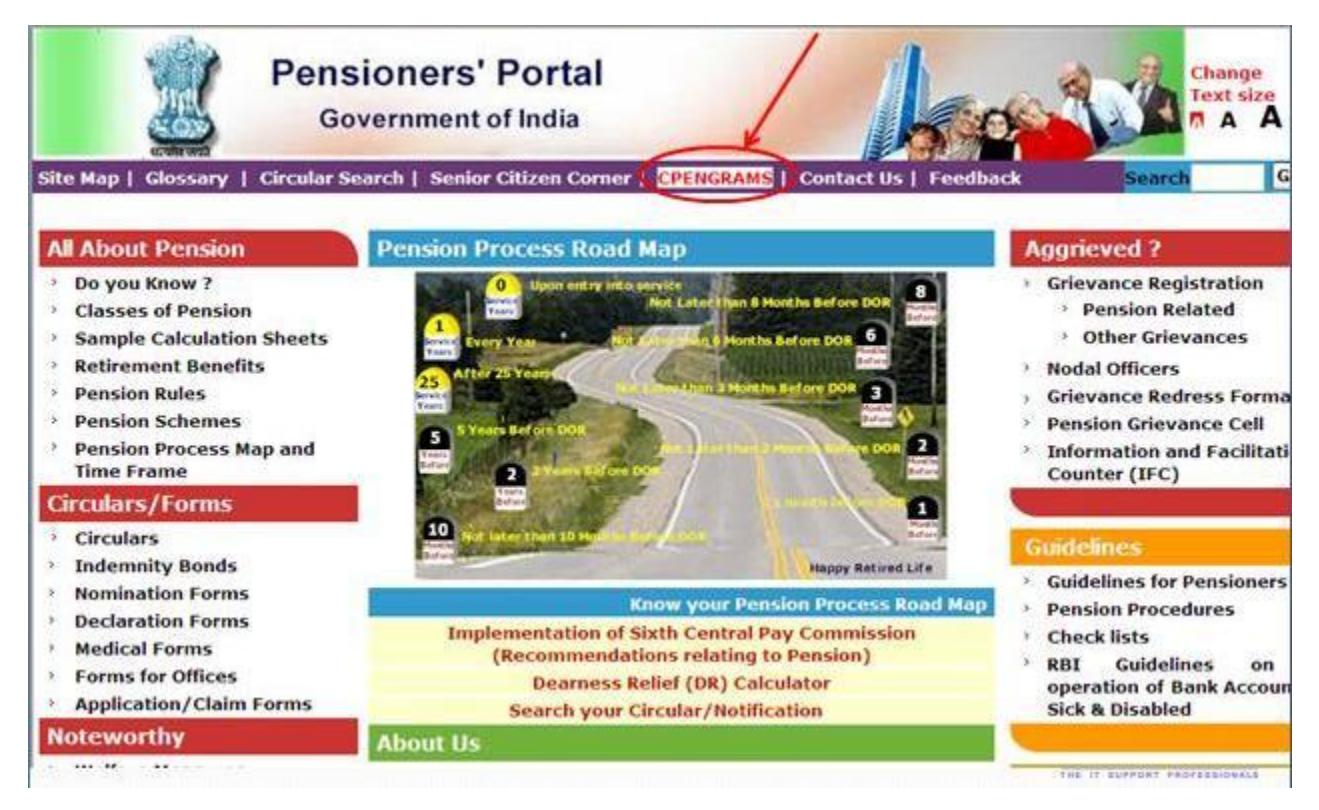

**Figure 1 : Pensioners' Portal Home Page** 

Centralized Pension Grievance Redress And Monitoring System (CPENGRAMS)

. Individual Pensioners click here to lodge the grievance

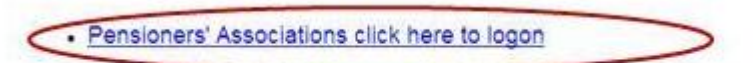

Ministry/Department/Organisation click here to logon

Figure 2 : Click the Highlighted Link to Reach CPENGRAMS Login Page

NIC-PPGID-MOP-CPENGRAMS-UM Version 1.0 Release 12/10/2012 Copy No.1/1

# LOGIN PAGE

This page provides a security mechanism that prevents unauthorized users from accessing the system. In order to get pass for the login page, the pensioners' association user must provide a valid username and password.

To maintain the secrecy of the system, it is highly recommended that user (Pensioners Association) may immediately change their account password whenever there is need. Also user password should not be shared. The following screenshot shows the login page.

| Centralized Pension Grievance Redress And Monitoring System<br>(CPENGRAMS)<br>Department of Pension & Pensioners' Welfare                                                                                                    |
|----------------------------------------------------------------------------------------------------|
| <ul> <li>SALIENT FEATURE OF CPENGRAMS</li> <li>Quick Redress and Efficient Monitoring of Grievances</li> <li>Consolidate Analysis of all the Grievances Lodged by the Pensioner's Associations</li> <li>Immediate E-mail/SMS Alert sent to the Pensioner/complainant on Lodging of Grievance</li> <li>Facilitates Document Upload while Lodging the Grievance</li> </ul> |
| * Recommended Browsers * 1. Microsoft Internet Explorer 7.0 or higher for Windows (get latest Internet Explorer browser) *****2. Mozilla Firefox 3.0 or                                                                                                    |
| D/O PENSION & PENSIONERS' WELFARE (PENSIONERS' PORTAL   NATIONAL PORTAL OF INDIA   USER MANUAL   DISCLAIMER<br>©2011 DESIGNED, DEVELOPED AND HOSTED BY <u>NATIONAL INFORMATICS CENTRE</u> .                                                                                                    |

### **Figure 3: The Login Page**

#### The Login Window

- (1) Username field: This is where the user must enter a valid user name.
- (2) Password field: This is where the user must enter a valid password.
- (3) Log In as Pensioner's Association check-box:

Tick this check-box to access the Pensioner's Association Interface

#### (4) – Sign In button:

Once a valid Username/Password combination has been entered, the user may attempt to Sign In by pressing this button.

Upon a successful login, the user will be redirected to the "Home Page" as shown in next page.

| National Informatics Centre | User Manual | Page 4 of 15 |
|-----------------------------|-------------|--------------|
|                             |             | 0            |

# HOME PAGE

The Home page is the starting place for everything that you can do in the system. To start using the system, you can click the links on the Home page. You can also click one of the tabs i.e. **"Home"** along the **Top Menu** of the page.

| मायमा जायत | Centralized Pension Grievance Redress And Monitoring System + =<br>(CPENGRAMS) |                 |                                                                                                    |                                                |                   |                           |                                     |  |
|------------|--------------------------------------------------------------------------------|-----------------|----------------------------------------------------------------------------------------------------|------------------------------------------------|-------------------|---------------------------|-------------------------------------|--|
| Home       | Lodge New Grievance                                                            | Attach Document | Reminder/Clarification                                                                                                 | Reports                                        | User Profile      | Help                      | Logout                              |  |
|            | Top Menu                                                                       |                 |                                                                                                    |                                                | (Central Govt. Pe | L<br>nsioners Association | Jser Id :- PABOR<br>n, Bhubaneswar) |  |
|            |                                                                                | ST              | TATUS OF GRIE                                                                                                    | VANCE                                          |                   |                           |                                     |  |
|            |                                                                                |                 | TOTAL GRIEVANCE<br>Grievances<br>Pending Grievances<br>Brievance Closed in last on<br>nonth<br>Total disposed of cases | :s [26]<br>: 26<br>: 15<br>e :<br>: 10<br>: 10 |                   | iain Content              |                                     |  |

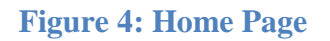

### **Top Menu**

- a.) Home
- b.) Lodge New Grievance
- c.) Attach Document
- d.) Reminder/Clarification
- e.) Reports
- f.) User Profile
- g.) Help
- h.) Logout

Each of the above (a to h) are explained in the subsequent pages...

#### Note:

The displayed **Main Content** in the center changes as per selection of the option from a to g.

NIC-PPGID-MOP-CPENGRAMS-UM Version 1.0 Release 12/10/2012 Copy No.1/1

| National Informatics Centre | User Manual | Page 5 of 15 |
|-----------------------------|-------------|--------------|
|                             |             |              |

| R |                     | Centralized Pe    | ension Grievance<br>(CPEN                                             | Redress Ar<br>GRAMS)            | nd Monitorin      | g System            | +-                                  |
|---|---------------------|-------------------|-----------------------------------------------------------------------|---------------------------------|-------------------|---------------------|-------------------------------------|
|   | Lodge New Grievance | Attach Document   | Reminder/Clarification                                                | Reports                         | User Profile      | Help                | Logout                              |
|   |                     |                   |                                                                       |                                 | (Central Govt. Pe | nsioners Associatio | Jser Id :- PABOR<br>n, Bhubaneswar) |
|   |                     | ST                | ATUS OF GRIE                                                          | VANCE                           |                   |                     |                                     |
|   |                     |                   | TOTAL GRIEVANCE                                                       | s [26]                          | _                 |                     |                                     |
|   |                     |                   |                                                                       |                                 |                   |                     |                                     |
|   |                     | Total C           | arievances                                                            | : 26                            |                   |                     |                                     |
|   |                     | Total C<br>P<br>G | rievances<br>ending Grievances<br>rievance Closed in last or<br>ionth | : <u>26</u><br>: <u>16</u><br>: |                   |                     |                                     |

**Figure 5 : Home Page** 

What Each Option on the Home Page Does:

On the home page is displayed the information about "STATUS OF GRIEVANCE".

"Total Grievances" displays the total of "number of pending grievances" and the "number of cases disposed off" i.e.

**Total Grievances = Pending Grievances + Total disposed of cases** 

On the home page under the option **"STATUS OF GRIEVANCE"** we also display the number of **"Grievance Closed in last one month"**.

As we click on the respective counts of the status details we get the list of Grievances:

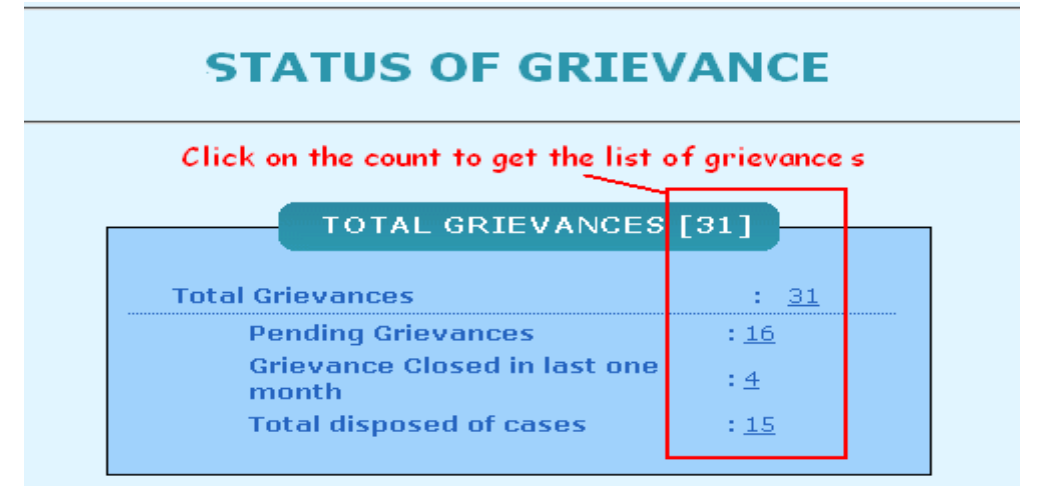

Figure 6 : Click "Count" To get Grievance List

| National Informatics Centre | User Manual | Page 6 of 15 |
|-----------------------------|-------------|--------------|
|-----------------------------|-------------|--------------|

| म्बर्फ ज्यत | Centralized Pension Grievance Redress And Monitoring System +<br>(CPENGRAMS) |                      |                        |         |                  |                   | <b>#</b> =                             |
|-------------|------------------------------------------------------------------------------|----------------------|------------------------|---------|------------------|-------------------|----------------------------------------|
| Home        | Lodge New Grievance                                                          | Attach Document      | Reminder/Clarification | Reports | User Profile     | Help              | Logout                                 |
|             |                                                                              |                      |                        |         | (Central Govt. P | ensioners Associa | User Id :- PABOR<br>tion, Bhubaneswar) |
|             |                                                                              |                      | Disposed Grie          | vance   |                  |                   |                                        |
|             | Perietration                                                                 |                      | Name                   |         | Date of Per      | eint              |                                        |
|             | DOPPW/E/2012/                                                                | <u>40.</u><br>/01086 | Sachidananda Dasł      | )       | 05/07/20         | 12                |                                        |
|             | DOPPW/E/2012/                                                                | /01205               | Baishnaba Charan       | Mohanty | 21/07/20         | 12                |                                        |
|             | DOPPW/E/2012/                                                                | /01350               | Alekh Samal            |         | 17/08/20         | 12                |                                        |
|             | DOPPW/E/2012/                                                                | <u>′01461</u>        | Bodhiram Acharya       |         | 07/09/20         | 12                |                                        |
|             | Back                                                                         |                      |                        |         |                  |                   |                                        |
|             |                                                                              |                      |                        |         |                  |                   |                                        |
|             |                                                                              |                      |                        |         |                  |                   |                                        |
|             |                                                                              |                      |                        |         |                  |                   |                                        |

Figure 7 : List of grievances for respective counts will be displayed as shown above

## LODGE NEW GRIEVANCE

To register a new grievance you have to click on the **"Lodge New Grievance"** button and the **"Grievance Registration Form"** screen appears as follows:

To register a grievance, Pensioner's details and his/her grievance description is submitted. Along with the description of the grievance, relevant document in support of the grievance can also be uploaded (in PDF format only). The registration form also has some mandatory fields marked as \*

| Home | Lodge New Grievance Attach Document Reminder/Clarification                                      | Reports              | User Profile                     | Help Logout                                        |
|------|-------------------------------------------------------------------------------------------------|----------------------|----------------------------------|----------------------------------------------------|
|      |                                                                                                 |                      | (Central Govt. Pe                | User Id :- PAB<br>nsioners Association, Bhubaneswa |
|      | GRIEVANCE REGIST                                                                                | RATION F             | ORM                              |                                                    |
|      |                                                                                                 |                      |                                  |                                                    |
|      | (Entries prefixed with * must be filled)                                                        |                      |                                  |                                                    |
|      | <ul> <li>Ministry/Department from which Retired</li> <li>Office from which we find d</li> </ul> | -Select-             |                                  | ×                                                  |
|      | Onice from which retired     Passive Data                                                       | 0240/2012            |                                  |                                                    |
|      | * Receive Date                                                                                  |                      |                                  |                                                    |
|      | * Adress                                                                                        | C English C Hind     | Uthers                           |                                                    |
|      | Hui Caa                                                                                         |                      |                                  |                                                    |
|      |                                                                                                 |                      |                                  |                                                    |
|      | PIN Code                                                                                        |                      |                                  |                                                    |
|      | Country                                                                                         | India                |                                  | ~                                                  |
|      | *State                                                                                          | - Select -           |                                  | ~                                                  |
|      |                                                                                                 |                      |                                  |                                                    |
|      | Mobile No.                                                                                      | (ISD Code & Mobile M | kumber)eg : 919999999999         |                                                    |
|      | Phone No.(with STD Code)                                                                        |                      |                                  |                                                    |
|      | Email-ID                                                                                        | (ISD Code+STD Code   | e-without '0' prefix +Tel.No) eq | ; 911123367688                                     |
|      | PPO Number                                                                                      |                      |                                  |                                                    |
|      | * PPO Holder Name                                                                               |                      |                                  |                                                    |
|      | Last post Held                                                                                  |                      |                                  |                                                    |
|      | * Type of Retirement /Nature of pension                                                         | -Select type of reti | rement/nension-                  | ~                                                  |
|      | Vear of Retirement                                                                              |                      | 7                                |                                                    |
|      | Have the Pensioner approached his/her                                                           |                      |                                  |                                                    |
|      | Ministry/Deptt. with this grievance ?                                                           | -Select-             |                                  | *                                                  |
|      | Grievance Letter No.(if any)                                                                    |                      |                                  |                                                    |
|      | Grievance Letter Date                                                                           |                      |                                  |                                                    |
|      | Reference Number (if any)                                                                       |                      |                                  |                                                    |
|      | Reference Date                                                                                  |                      |                                  |                                                    |
|      | Client Status                                                                                   | General Public       |                                  | ~                                                  |
|      | * Please enter Grievance Description upto 4000 c                                                | haracters            |                                  |                                                    |
|      |                                                                                                 |                      |                                  |                                                    |
|      |                                                                                                 |                      |                                  |                                                    |
|      |                                                                                                 |                      |                                  |                                                    |
|      |                                                                                                 |                      |                                  |                                                    |
|      |                                                                                                 |                      |                                  |                                                    |
|      |                                                                                                 |                      |                                  |                                                    |
|      |                                                                                                 |                      |                                  |                                                    |
|      |                                                                                                 |                      |                                  |                                                    |
|      | Do you want to upload PDE/Attachment ?                                                          |                      | 🛇 Yes 💿 No                       |                                                    |
|      |                                                                                                 |                      |                                  |                                                    |
|      | I hereby state that the facts mentioned above                                                   | are true to the      | e best of my knowle              | dge and belief.                                    |
|      |                                                                                                 |                      |                                  |                                                    |
|      |                                                                                                 | Submit               | Heset                            |                                                    |

| National Informatics Centre | User Manual | Page 8 of 15 |
|-----------------------------|-------------|--------------|
|                             |             |              |

After filling up all the details properly click  $\rightarrow$  "Submit" button to finally register the grievance and you will be provided with a Registration No. as shown below. This registration number is also sent to the Complainant/Pensioner via Email and SMS if provided during registration.

"Reset" button is also provided to clear/empty all the input fields.

| <b>1</b>       | Centralized Pension Grievance Redress And Monitoring System<br>(CPENGRAMS) |                           |                       |                                                    |  |  |  |
|----------------|----------------------------------------------------------------------------|---------------------------|-----------------------|----------------------------------------------------|--|--|--|
| Home Lodge New | Grievance Attach Document Remind                                           | ler/Clarification Reports | User Profile          | Help Logout                                        |  |  |  |
|                |                                                                            |                           | (Central Govt. Pensio | User Id :- PABOR<br>ners Association, Bhubaneswar) |  |  |  |
|                | Your Grievance i<br>Your Registrati                                        | is Registered Sud         | ccessfully!!          | ]                                                  |  |  |  |
|                |                                                                            |                           |                       |                                                    |  |  |  |
|                |                                                                            |                           |                       |                                                    |  |  |  |
|                |                                                                            |                           |                       |                                                    |  |  |  |
|                |                                                                            |                           |                       |                                                    |  |  |  |

Figure 9 : Auto Generated Registration Number

| National Informatics Centre | User Manual | Page 9 of 15 |
|-----------------------------|-------------|--------------|

# ATTACH DOCUMENT

To upload relevant documents for the already registered grievance you have to click on the "Attach Document" button. Here on this page provide the Registration Number for which you want to upload/attach the document and click on the "Submit" button. As the "Submit" button is clicked you are redirected to the "Upload Scanned Document" page as shown below.

|   | मायमें जयत |                     | Centralized P   | ension Gı      | rievanco<br>(CPEI | e Redress<br>NGRAMS) | And Mo | onitorin       | g System          | <b>+</b> = R                            |
|---|------------|---------------------|-----------------|----------------|-------------------|----------------------|--------|----------------|-------------------|-----------------------------------------|
|   | Home       | Lodge New Grievance | Attach Document | Reminder/Clari | ification         | Reports              | User P | rofile         | Help              | Logout                                  |
| _ |            |                     |                 | •<br>          |                   |                      | (Ce    | ntral Govt. Po | ensioners Associa | User Id :- PABOR<br>ation, Bhubaneswar) |
|   |            |                     | Grieva          | nce Doci       | ument             | Upload               | Form   |                |                   |                                         |
| - |            |                     |                 |                |                   |                      |        |                |                   |                                         |
|   |            |                     | Enter Registi   | ration No.     |                   |                      |        |                |                   |                                         |
|   |            |                     |                 |                | Submit            |                      |        |                |                   |                                         |
|   |            |                     |                 |                |                   |                      |        |                |                   |                                         |
|   |            |                     |                 |                |                   |                      |        |                |                   |                                         |
|   |            |                     |                 |                |                   |                      |        |                |                   |                                         |

Figure 10 : Provide Registration Number to Go to the Document Upload Page

Before uploading the document please make sure that the document you are going to upload is in the "PDF" format, as only "PDF" documents are allowed for uploading.

The following screenshot shows a page that will most likely appear for uploading scanned documents in "PDF" format.

| <b>**</b>                                                               | Centralized Pension Grievance Redress And Monitoring System 🔸 🖻 R<br>(CPENGRAMS) |                        |         |                  |                    |                                       |  |
|-------------------------------------------------------------------------|----------------------------------------------------------------------------------|------------------------|---------|------------------|--------------------|---------------------------------------|--|
| Home Lodge New Grievance                                                | Attach Document                                                                  | Reminder/Clarification | Reports | User Profile     | Help               | Logout                                |  |
| Upload Scanned Document to your<br>(Only pdf file with size upto 4 MB i | Registered Grieva<br>is allowed)                                                 | nce                    |         | (Central Govt. P | ensioners Associat | User Id :- PABOR<br>ion, Bhubaneswar) |  |
| Registration No.                                                        |                                                                                  | DOPPW/E/2012           | /00686  |                  |                    |                                       |  |
| Please Select a File                                                    |                                                                                  |                        | Browse  |                  |                    |                                       |  |
|                                                                         |                                                                                  | Upload                 |         |                  |                    |                                       |  |
|                                                                         |                                                                                  |                        |         |                  |                    |                                       |  |
|                                                                         |                                                                                  |                        |         |                  |                    |                                       |  |
|                                                                         |                                                                                  |                        |         |                  |                    |                                       |  |
|                                                                         |                                                                                  |                        |         |                  |                    |                                       |  |
|                                                                         |                                                                                  |                        |         |                  |                    |                                       |  |
|                                                                         |                                                                                  |                        |         |                  |                    |                                       |  |
|                                                                         |                                                                                  |                        |         |                  |                    |                                       |  |

Figure 11 : Browse to upload document

NIC-PPGID-MOP-CPENGRAMS-UM Version 1.0 Release 12/10/2012 Copy No.1/1

| National Informatics Centre | User Manual | Page 10 of 15 |
|-----------------------------|-------------|---------------|
|-----------------------------|-------------|---------------|

Here on this page click **"Browse"** button to select the document you want to upload. After that click on the **"open"** button and then click **"Upload"** button to successfully upload your document.

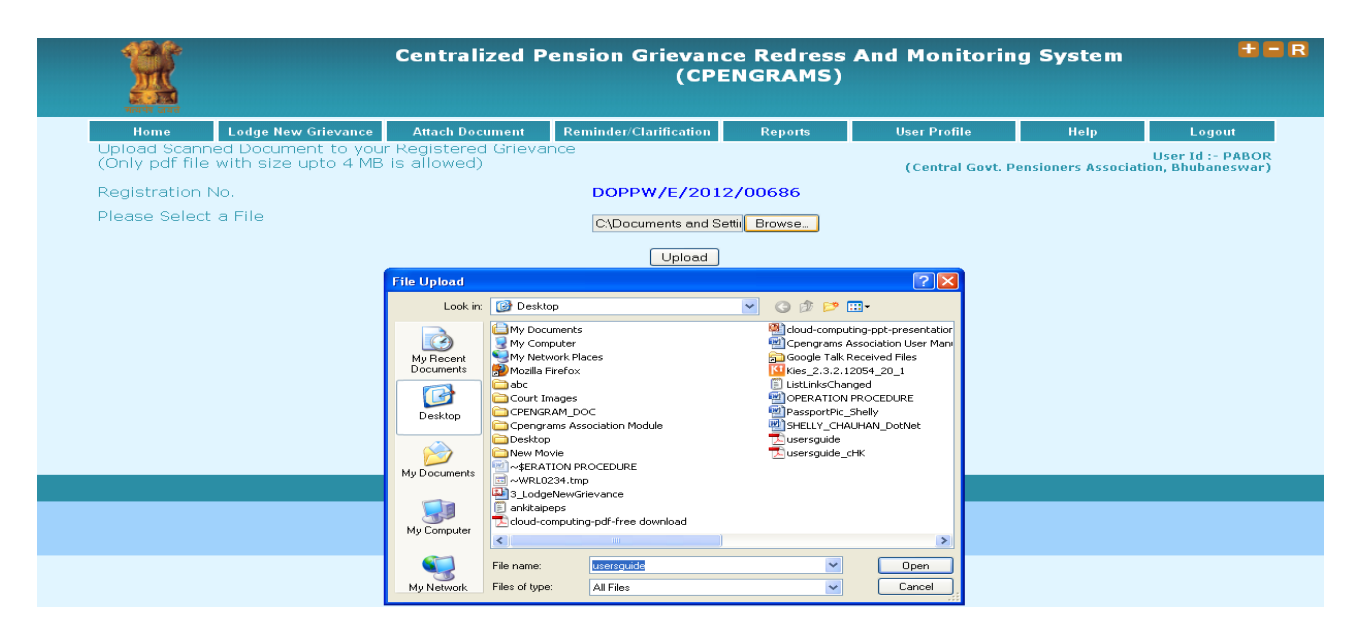

Figure 12 : Attach/Upload Document Page

# **REMINDER/CLARIFICATION**

This option is used to send a new "**Reminder/Clarification**" for the already registered grievances

| 4 |      | Centralized Pension Grievance Redress And Monitoring System |                   |                        |         |                  |                    |                                       |  |
|---|------|-------------------------------------------------------------|-------------------|------------------------|---------|------------------|--------------------|---------------------------------------|--|
|   | Home | Lodge New Grievance                                         | Attach Document   | Reminder/Clarification | Reports | User Profile     | Help               | Logout                                |  |
|   |      |                                                             |                   |                        |         | (Central Govt. P | ensioners Associat | User Id :- PABOR<br>ion, Bhubaneswar) |  |
|   |      |                                                             | REMIN             | DER/CLARIE             | ICATION | FORM             |                    |                                       |  |
|   |      |                                                             |                   |                        |         |                  |                    |                                       |  |
|   |      |                                                             | * Registration Nu | mber                   |         |                  |                    |                                       |  |
|   |      |                                                             |                   | Submit                 |         |                  |                    |                                       |  |
|   |      |                                                             |                   |                        |         |                  |                    |                                       |  |
|   |      |                                                             |                   |                        |         |                  |                    |                                       |  |
|   |      |                                                             |                   |                        |         |                  |                    |                                       |  |
|   |      |                                                             |                   |                        |         |                  |                    |                                       |  |
|   |      |                                                             |                   |                        |         |                  |                    |                                       |  |

Figure 13: Enter the Registration No. And click submit button to go to Reminder/Clarification Page

| Centralized Pension Grievance Redress And Monitoring System I = R<br>(CPENGRAMS)                       |                                                         |                                                                            |                                                                                                    |                                            |                                                         |                |        |  |
|----------------------------------------------------------------------------------------------------|---------------------------------------------------------|----------------------------------------------------------------------------|----------------------------------------------------------------------------------------------------|--------------------------------------------|---------------------------------------------------------|----------------|--------|--|
| Home                                                                                                   | Lodge New Grievance                                     | Attach Document                                                            | Reminder/Clarification                                                                                   | Reports                                    | User Profile                                            | Help           | Logout |  |
| User Id :- PABOR<br>(Central Govt. Pensioners Association, Bhubaneswar)<br>REMINDER/CLARIFICATION FORM |                                                         |                                                                            |                                                                                                    |                                            |                                                         |                |        |  |
| Registr<br>Name<br>Type o<br>Descrip                                                                   | ration Number<br>f Followup<br>otion of Clarification/f | : DOPPW<br>: Central<br>: O Ren<br>Remarks (upto 100<br>Enter Ci<br>Submit | //E/2012/01087<br>Govt. Pensioners Ass<br>ninder O Clarificatio<br>10 Charaters)<br>larification/Remarks | sociation, Bhub<br>n Select th<br>reminder | aneswar<br>e radio button to crea<br>/Clarification<br> | te the desired |        |  |
|                                                                                                    |                                                         |                                                                            |                                                                                                    |                                            |                                                         |                |        |  |

Figure 14 : Reminder/Clarification Page

Here on this page there are two options in the form of radio buttons:

- Reminder:
  - Select this radio button to send "Reminder".
- Clarification

Select this radio button to send "Clarification".

After creating the desired option click on the **"Submit"** button.

"Reset" button is also provided to clear/empty all the input fields.

### REPORTS

This option helps you in generating customized query based reports. The report can be generated based on different criteria as per requirement.

| मतापेर जावते | c                   | Centralized Pension Grievance Redress And Monitoring System           Centralized Pension Grievance Redress And Monitoring System           (CPENGRAMS) |                        |          |                  |                     |                                      |  |
|--------------|---------------------|----------------------------------------------------------------------------------------------------|------------------------|----------|------------------|---------------------|--------------------------------------|--|
| Home         | Lodge New Grievance | Attach Document                                                                                                    | Reminder/Clarification | Reports  | User Profile     | Help                | Logout                               |  |
|              |                     |                                                                                                    |                        |          | (Central Govt. P | ensioners Associati | User Id :- PABOR<br>on, Bhubaneswar) |  |
|              |                     |                                                                                                    | Reports                |          |                  |                     |                                      |  |
|              | From Date :         |                                                                                                    | 01/01/2000             | ]        |                  |                     |                                      |  |
|              | To Date :           |                                                                                                    | 12/10/2012             |          |                  |                     |                                      |  |
|              | Registration Num    | iber :                                                                                                    |                        |          |                  |                     |                                      |  |
|              | Name of PPO Hol     | der :                                                                                                    | ALEKH                  |          |                  |                     |                                      |  |
|              | PPO Number :        |                                                                                                    |                        |          |                  |                     |                                      |  |
|              | Address :           |                                                                                                    |                        |          |                  |                     |                                      |  |
|              | Status :            |                                                                                                    |                        | Disposed |                  |                     |                                      |  |
|              | Result Type :       |                                                                                                    | <b>○Summary </b>       | st       |                  |                     |                                      |  |
|              |                     |                                                                                                    | View Can               | cel      |                  |                     |                                      |  |
|              | Registration No.    |                                                                                                    | <u>Name</u>            |          | Date of Receipt  |                     |                                      |  |
|              | DOPPW/E/2012/0      | ) <u>0686</u> /                                                                                                    | Alekh Samal            |          | 05/05/2012       |                     |                                      |  |

#### **Figure 15 : Report Generation Page**

Here on this page, provide the required criteria and select the desired "**Result Type**" i.e. "Summary" or "List" to generate your report then click on "View" button.

To see the grievance details and action taken on the grievance click on the desired registration number, you will get the following screen:

| National Informatics Centre | User Manual | Page 13 of 15 |
|-----------------------------|-------------|---------------|
|                             |             |               |

|                                                                                    | GRIEVANCE DETAILS                                                                                                    |  |  |  |  |
|------------------------------------------------------------------------------------|----------------------------------------------------------------------------------------------------|--|--|--|--|
|                                                                                    | Print                                                                                                    |  |  |  |  |
| Registration Number                                                                | : DOPPW/E/2012/00686                                                                                                    |  |  |  |  |
| Registration Date                                                                  | : 05 May 2012                                                                                                    |  |  |  |  |
| Complainant's Name                                                                 | : Central Govt. Pensioners Association                                                                                                    |  |  |  |  |
| PPO Holder Name                                                                    | : Alekh Samal                                                                                                    |  |  |  |  |
| PPO Number                                                                         | : 12020041204                                                                                                    |  |  |  |  |
| Office Retired From                                                                | . Reservation Office, East Coast Rly, Bhubaneswar/Ministry of Railways,<br>' ( Railway Board)                                                                                                    |  |  |  |  |
| Grievance Category                                                                 | : Revision of Pension                                                                                                    |  |  |  |  |
| Address                                                                            | : PP-37, Pandab Nagar, Road No.4, Tankapani Road,,                                                                                                    |  |  |  |  |
|                                                                                    | Bhubaneswar -18, Dist , Khurda<br>-751018                                                                                                    |  |  |  |  |
| State/UT                                                                           | : Odisha                                                                                                    |  |  |  |  |
| Contact No.                                                                        | : 06742430055 , 9338557705                                                                                                    |  |  |  |  |
| E-mail ID                                                                          | : cgpabbsr@yajoo.com                                                                                                    |  |  |  |  |
| Grievance Description                                                              | :                                                                                                    |  |  |  |  |
| The Rialway Board und<br>notified revision of Pen-<br>the authorities for revision | ler its letter No.F(E)111/2008/PN 1/12 dated 8/8/2008 and 18/11/200<br>sion with effect from 2008. I being a Reilway pre-2006 retiree requeste<br>ion of my pension with effect from 2008. No action has been initiated ti |  |  |  |  |

#### **GRIEVANCE STATUS**

|                     | Status as on 15 May 2012                       |
|---------------------|------------------------------------------------|
| Registration Number | : DOPPW/E/2012/00686                           |
| Name Of Complainant | : Central Govt. Pensioners Association         |
| Date of Receipt     | : 05 May 2012                                  |
| Received by         | : Department of Pension and Pensioners Welfare |
| Forwarded To        | : ECoRly Khurda Division                       |
| Officer name        | : S.Nayak                                      |
| Officer Designation | : DPO KUR                                      |
| Contact Address     | : Sr.DPO Office, Khurda Road Divn              |
|                     | Jatni                                          |
|                     | Khurda                                         |
| Contact Number      | : 09437584296                                  |
| e-mail              | : dpokurecor@gmail.com                         |
| Date of Action      | : 09 May 2012                                  |

# Figure 16 : Grievance Details and Action Status Page

# **USER PROFILE**

In the user profile Pensioners Associations user have direct access to view & edit association information and password.

Here on this page we have two tabs:

- User Details
- Change Password

#### 1. User Details

Click on this tab to view User Details and Click "**Update**" button after making the desired changes, to save the changes.

|                              | Centralized Pension Grievance Redress And Monitoring System 🔸 🗖 (CPENGRAMS) |                             |         |                  |                   |                                       |
|------------------------------|-----------------------------------------------------------------------------|-----------------------------|---------|------------------|-------------------|---------------------------------------|
| Home Lodge New Grieva        | ice Attach Document                                                         | Reminder/Clarification      | Reports | User Profile     | Help              | Logout                                |
|                              |                                                                             |                             |         | (Central Govt. F | Pensioners Associ | User Id :- PABO<br>ation, Bhubaneswar |
|                              |                                                                             | User Pro                    | file    |                  |                   |                                       |
| User Details Change Password |                                                                             |                             |         |                  |                   |                                       |
|                              |                                                                             | USER DETAIL                 | .8      |                  |                   |                                       |
| Organisation Name            | Central Gov<br>Bhubanesw                                                    | vt. Pensioners Association, |         |                  |                   |                                       |
| PG Officer Name              | Nil                                                                         |                             |         |                  |                   |                                       |
| PG Officer Designation       | [5]ii                                                                       |                             |         |                  |                   |                                       |
| Address                      | 3716, Sriran                                                                | n Nagar                     |         |                  |                   |                                       |
|                              | Old Town                                                                    |                             |         |                  |                   |                                       |
|                              | Bhubanesw                                                                   | ar, ORISSA                  |         |                  |                   |                                       |
| Pincode                      | 751002                                                                      |                             |         |                  |                   |                                       |
| Email Address                | cgpabbsr@                                                                   | yahoo.com                   |         |                  |                   |                                       |
| Phone No.                    | 2341626                                                                     |                             |         |                  |                   |                                       |
| Up                           | date Cancel                                                                 |                             |         |                  |                   |                                       |
| <u></u>                      |                                                                             |                             |         |                  |                   |                                       |
|                              |                                                                             |                             |         |                  |                   |                                       |
|                              |                                                                             |                             |         |                  |                   |                                       |
|                              |                                                                             |                             |         |                  |                   |                                       |

Figure 17 : Pensioners' Association User Details Page

#### 2. Change Password

Click on this tab to change your user password. On this page user needs to enter following three fields:

- Enter old Password: Here existing/current password is to be entered.
- Enter New Password: Here new password is to be entered which user is willing to set.
- **Confirm New Password:** Here user needs to re-enter the new password for the confirmation purpose.
- Also enter the characters shown on the image, in the textbox, given just below the image.
- After filling all the details click on the **"Submit**" button.

| National Informatics Centre | User Manual | Page 15 of 15 |
|-----------------------------|-------------|---------------|
|                             |             | -0            |

| Home Lodge New Grieva                                                                                                    | nce Attach Document                                                             | Reminder/Clarification                              | Reports           | User Profile        | Help              | Logout                              |
|----------------------------------------------------------------------------------------------------|---------------------------------------------------------------------------------|-----------------------------------------------------|-------------------|---------------------|-------------------|-------------------------------------|
|                                                                                                    |                                                                                 |                                                     |                   | (Central Govt. F    | ensioners Associa | User Id :- PABO<br>tion, Bhubaneswa |
|                                                                                                    |                                                                                 | User Prof                                           | file              |                     |                   |                                     |
| User Details Change Password                                                                                                |                                                                                 |                                                     |                   |                     |                   |                                     |
|                                                                                                    |                                                                                 | CHANGE PASSWOR                                      | D FORM            |                     |                   |                                     |
| Organisation Name                                                                                                    |                                                                                 | Central Govt. Pensioners A<br>Bhubaneswar           | ssociation,       |                     |                   |                                     |
| Enter Old Password                                                                                                    |                                                                                 |                                                     |                   |                     |                   |                                     |
| Enter New Password                                                                                                    |                                                                                 |                                                     |                   |                     |                   |                                     |
| Confirm New Password                                                                                                    |                                                                                 |                                                     |                   |                     |                   |                                     |
|                                                                                                    |                                                                                 |                                                     | ໍລ                | r 9                 |                   |                                     |
|                                                                                                    |                                                                                 |                                                     | Enter t           | he above characters |                   |                                     |
|                                                                                                    |                                                                                 |                                                     | Card read         | Tox different words |                   |                                     |
| Password Policy:                                                                                                    |                                                                                 |                                                     |                   |                     |                   |                                     |
| <ul> <li>Only a-z,A-Z,0-9 and special</li> <li>Password must contains atle.</li> <li>Password must be 6 to 50 ch</li> </ul> | characters(@,#,96,\$) are al<br>ast one capital letter,one sm.<br>aracters long | lowed with password<br>all letter,one digit and one | special character |                     |                   |                                     |
|                                                                                                    |                                                                                 |                                                     |                   |                     |                   |                                     |

### Figure 18 : Change Password Page

# HELP

On clicking "Help" button you will get online manual in "PDF" format.

# LOGOUT

The User will come out of the CPENGRAMS on clicking the "Logout" button.

| Centralized Pension Grievance Redress And<br>Monitoring System (CPENGRAMS)<br>Department of Pension & Pensioners' Welfare                                                      |                                                                                  |  |  |  |
|----------------------------------------------------------------------------------------------------|----------------------------------------------------------------------------------|--|--|--|
| ALIENT FEATURE OF CPENGRAMS<br>Quick Redress and Efficient Monitoring of<br>Grievances<br>Consolidate Analysis of all the Grievances Lodged<br>by the Pensioner's Associations | MESSAGE DESK<br>Logged out successfully<br>Thanks for using Centralized PenGRAMS |  |  |  |
| Immediate E-mail/SMS Alert sent to the<br>Pensioner/complainant on Lodging of Grievance<br>Facilitates Document Upload while Lodging the                                       |                                                                                  |  |  |  |

Figure 19 : Logout Page

### Glossary

PPGID : Personnel Public Grievance Information Division

UM : User Manual